## Instructivo Análisis de Datos Reporte OC-CDP Control Disponibilidad

El presente instructivo, tiene como objetivo explicar el funcionamiento del reporte OC-CDP Control Disponibilidad, el cual arroja información respecto a los cecos (centros de costos) Agencia y los movimientos o cargos que se realizan por cada una de las actividades que se realicen, ya sean Licitaciones, Concursos, Adjudicaciones Directas, OC, Comisiones de Servicios, Reembolsos, Remuneraciones, o cualquier tipo de cargo que se realice.

El reporte se descarga del siguiente enlace: <u>http://bi.astur.cl:8880/login.asp</u>, el cual se encuentra bajo el nombre de "02.05 OC - CDP Control Disponibilidad". El usuario y contraseña debe ser solicitado a la Jefatura de Administración y Finanzas. De lo contrario, podrá acceder al siguiente enlace de Drive para descargar los reportes, en los cuales el Control de Gestión los irá cargando:<u>https://drive.google.com/drive/folders/1PLJrB9fDCsrcs8xez7nQ-</u>IQqDDkb5IRO?usp=sharing.

El acceso a este drive debe ser solicitado a Control de Gestión. La carpeta Drive estará dividida por Año/Mes/Fecha reporte.

## Reporte paso a paso :

| 1                        | А                 | В     | С          | D          | E              | F               | G               | Н          | I.                   | J                                        | K         | L          | М             |      |
|--------------------------|-------------------|-------|------------|------------|----------------|-----------------|-----------------|------------|----------------------|------------------------------------------|-----------|------------|---------------|------|
| 1 Control Disponibilidad |                   |       |            |            |                |                 |                 |            |                      |                                          |           |            |               |      |
| 2                        | Periodo Ppto      | Item  | CDP N°     | CDP Fecha  | CDP Fecha Pago | Codigo Proyecto | Codigo Ppto ERP | Monto Ppto | CDP Monto Solicitado | Glosa                                    | OC Nº     | OC Fecha   | OC Fecha Pago |      |
| 3                        | 2011              | 1     | 201206     | 15/03/2012 | 15/03/2012     | 2011-31-12      | 22.08.G         | 0          | 1794639              | Otros Servicios Generales                | 201201    | 15/03/2012 | 15/03/2012    | 590  |
| 4                        | 2011              | 1     | 201207     | 20/03/2012 | 20/03/2012     | 2011-01-12      | F1              | 0          | 161525               | Pasajes Nacionales e Internacionales p   | 201203    | 20/03/2012 | 20/03/2012    | 884  |
| 5                        | 2011              | 1     | 201211     | 21/03/2012 | 21/03/2012     | 2011-31-12      | 22.11.D         | 0          | 90000                | Otros Serv. Técnicos y Profesionales F   | 201202    | 20/03/2012 | 21/03/2012    | 606  |
| 6                        | 2011              | 1     | 201280     | 14/05/2012 | 14/05/2012     | 2011-04-12      | 22.08.D         | 0          | 92160                | Servicio Radio Taxi traslado a Quintero  | 201261    | 14/05/2012 | 14/05/2012    | 144  |
| 7                        | 2012              | 1     | 5212       | 07/10/2012 | 07/10/2012     | 2012-18         | H3              | 296858881  | 52000                | \$52.000 Reembolso ge gastos en Viñ      | 201286572 | 07/10/2012 | 07/10/2012    | 114  |
| 8                        | 2012              | 1     | 9999       | 22/08/2012 | 22/08/2012     | 2012-01         | F1              | 218858881  | 158562               | Pasajes Stgo Concepción temuco stgo      | 9999      | 22/08/2012 | 22/08/2012    | 898  |
| 9                        | 2012              | 1     | 10001      | 02/02/2012 | 02/02/2012     | 2012-20         | H1              | 283663346  | 3168366              | Servicios de contratos a profesionales   | 5044      | 02/02/2012 | 02/02/2012    | 969  |
| 10                       | 2012              | 1     | 10002      | 20/01/2012 | 20/01/2012     | 2012-01         | H1              | 218858881  | 2370183              | Servicios de contratos a profesionales   | 5045      | 20/01/2012 | 20/01/2012    | 9952 |
| 11                       | 2012              | 1     | 10004      | 15/03/2012 | 15/03/2012     | 2012-24         | 22.11.A         | 338622000  | 3808000              | Servicios de Contratos profesionales e   | 5213      | 15/03/2012 | 15/03/2012    | 784  |
| 12                       | 2012              | 1     | 10005      | 15/03/2012 | 15/03/2012     | 2012-24         | 22.11.A         | 338622000  | 3808000              | Servicios de Contratos profesionales e   | 5213      | 15/03/2012 | 15/03/2012    | 784  |
| 13                       | 2012              | 1     | 10009      | 08/08/2012 | 08/08/2012     | 2012-06         | H1              | 13000000   | 500000               | Servicios de contratos a profesionales   | 5046      | 08/08/2012 | 08/08/2012    | 773  |
| 14                       | 2012              | 1     | 10010      | 08/08/2012 | 08/08/2012     | 2012-06         | H1              | 13000000   | 6754267              | Servicios de contratos a profesionales   | 5047      | 08/08/2012 | 08/08/2012    | 934  |
| 15                       | 2012              | 1     | 10011      | 08/08/2012 | 08/08/2012     | 2012-06         | H1              | 13000000   | 1000000              | Servicios de contratos a profesionales   | 5048      | 08/08/2012 | 08/08/2012    | 775  |
| 16                       | 2012              | 1     | 10014      | 08/08/2012 | 08/08/2012     | 2012-06         | H1              | 13000000   | 9741768              | Servicios de contratos a profesionales   | 5051      | 08/08/2012 | 08/08/2012    | 7660 |
| 17                       | 2012              | 1     | 10015      | 08/08/2012 | 08/08/2012     | 2012-06         | H1              | 13000000   | 7500000              | Servicios de contratos a profesionales   | 5052      | 08/08/2012 | 08/08/2012    | 7660 |
| 18                       | 2012              | 1     | 10016      | 08/08/2012 | 08/08/2012     | 2012-06         | H1              | 13000000   | 500000               | 1/2 Servicios de contratos a profesiona  | 2012302   | 31/12/2012 | 08/08/2012    | 703  |
| 19                       | 2012              | 1     | 10017      | 08/08/2012 | 08/08/2012     | 2012-06         | H1              | 13000000   | 500000               | Anteproyecto de EE (Compañia Chilena     | 5054      | 14/09/2012 | 08/08/2012    | 775  |
| 20                       | 2012              | 1     | 10018      | 08/08/2012 | 08/08/2012     | 2012-06         | H1              | 13000000   | 9003000              | Servicios de contratos a profesionales   | 5055      | 08/08/2012 | 08/08/2012    | 619  |
| 21                       | 2012              | 1     | 10019      | 08/08/2012 | 08/08/2012     | 2012-06         | H1              | 13000000   | 9975000              | Servicios de contratos a profesionales   | 5056      | 08/08/2012 | 08/08/2012    | 619  |
| 22                       | 2012              | 1     | 10020      | 08/08/2012 | 08/08/2012     | 2012-06         | H1              | 13000000   | 7230000              | Servicios de contratos a profesionales   | 5057      | 08/08/2012 | 08/08/2012    | 619  |
| 23                       | 2012              | 1     | 10021      | 08/08/2012 | 08/08/2012     | 2012-06         | H1              | 13000000   | 9753000              | Servicios de contratos a profesionales   | 5058      | 08/08/2012 | 08/08/2012    | 619  |
| 24                       | 2012              | 1     | 10057      | 19/01/2012 | 19/01/2012     | 2012-24         | 22.04.F         | 338622000  | 436916               | Periodo 01 al 31 de Dicimebre 2011       | 5099      | 19/01/2012 | 19/01/2012    | 968  |
| 25                       | 2012              | 1     | 10130      | 04/01/2012 | 04/01/2012     | 2012-13         | 22.11.A         | 127500000  | 9500000              | 1/4 Servicios de Contratos profesionale  | 5169      | 04/01/2012 | 04/01/2012    | 767  |
| 26                       | 2012              | 1     | 10151      | 30/12/2011 | 30/12/2011     | 2012-24         | 22.04.E         | 338622000  | 53055                | Alarma                                   | 5188      | 30/12/2011 | 30/12/2011    | 760  |
| 27                       | 2012              | 1     | 10164      | 26/04/2012 | 26/04/2012     | 2012-01         | H3              | 218858881  | 1829438              | Viatico Michel a Dublin y Madrid por reu | 5200      | 26/04/2012 | 26/04/2012    | 1273 |
|                          | $( \rightarrow )$ | Datos | Informe Re | esumen CD  | P sin CECO     | +               |                 |            | : •                  |                                          | <b></b>   |            |               | •    |

1. Una vez descargado y abierto el reporte, aparecerá la siguiente vista:

Aquí, nos servirá seleccionar la pestaña marcada en amarillo de nombre "Informe Resumen".

2. Cuando seleccionemos "Informe Resumen", se verá la siguiente vista:

| 1  | Α                                         | В                   | С                  | D               | E                   |  |  |  |  |  |  |
|----|-------------------------------------------|---------------------|--------------------|-----------------|---------------------|--|--|--|--|--|--|
| 1  | Informe resumen por Codigo Presupuestario |                     |                    |                 |                     |  |  |  |  |  |  |
| 2  | Achee                                     |                     |                    | 03/05/2022      |                     |  |  |  |  |  |  |
| 3  |                                           |                     |                    |                 |                     |  |  |  |  |  |  |
| 4  | Periodo Ppto                              | (Todas) 💌           |                    |                 |                     |  |  |  |  |  |  |
| 5  |                                           |                     |                    |                 |                     |  |  |  |  |  |  |
| 6  | Codigo Proyecto 🚽                         | Presupuesto Inicial | Ppto. Comprometido | Ppto. Devengado | Saldo Ppto. Inicial |  |  |  |  |  |  |
| 7  | 2011-01-12                                | 0                   | 161.525            | 161.525         | -161.525            |  |  |  |  |  |  |
| 8  | 2011-04-12                                | 0                   | 92.160             | 92.160          | -92.160             |  |  |  |  |  |  |
| 9  | 2011-31-12                                | 0                   | 1.884.639          | 1.884.639       | -1.884.639          |  |  |  |  |  |  |
| 10 | 2012-01                                   | 218.858.881         | 292.839.461        | 296.162.008     | -73.980.580         |  |  |  |  |  |  |
| 11 | 2012-02                                   | 56.429.441          | 65.575.851         | 65.575.851      | -9.146.410          |  |  |  |  |  |  |
| 12 | 2012-03                                   | 100.000.000         | 30.971.021         | 30.971.021      | 69.028.979          |  |  |  |  |  |  |
| 13 | 2012-04                                   | 70.000.000          | 65.392.428         | 59.792.428      | 4.607.572           |  |  |  |  |  |  |
| 14 | 2012-05                                   | 54.858.001          | 44.094.770         | 44.094.770      | 10.763.231          |  |  |  |  |  |  |
| 15 | 2012-06                                   | 130.000.000         | 211.858.241        | 204.020.552     | -81.858.241         |  |  |  |  |  |  |
| 16 | 2012-07                                   | 15.929.441          | 13.802.890         | 13.802.890      | 2.126.551           |  |  |  |  |  |  |
| 17 | 2012-08                                   | 47.672.742          | 50.086.726         | 50.086.726      | -2.413.984          |  |  |  |  |  |  |
| 18 | 2012-09                                   | 15.929.441          | 16.859.279         | 16.859.279      | -929.838            |  |  |  |  |  |  |
| 19 | 2012-10                                   | 40.929.441          | 44.625.072         | 44.625.072      | -3.695.631          |  |  |  |  |  |  |
| 20 | 2012-11                                   | 40.000.000          | 48.018.942         | 48.018.942      | -8.018.942          |  |  |  |  |  |  |
| 21 | 2012-12                                   | 40.000.000          | 72.785.648         | 72.785.648      | -32.785.648         |  |  |  |  |  |  |
| 22 | 2012-13                                   | 127.500.000         | 127.208.035        | 122.788.933     | 291.965             |  |  |  |  |  |  |
| 00 | 0040 44                                   | 00,000,000          | 2.020.020          | 000.000         | 00 404 007          |  |  |  |  |  |  |
|    | Datos                                     | Informe Resumen     | CDP sin CECO       | (+)             |                     |  |  |  |  |  |  |

Descripción columnas:

Columna A "Código proyecto": corresponde al Ceco.

Columna B "Presupuesto asignado": presupuesto asignado al Ceco.

**Columna C "Presupuesto Comprometido":** presupuesto comprometido solo por CDP (Certificado de disponibilidad presupuestaria).

**Columna D "Presupuesto Devengado":** Presupuesto con orden de compra generada, esto ya conlleva una responsabilidad de pago.

**Columna E "Saldo presupuesto inicial"**: corresponde al saldo entre la Columna B menos la Columna C, por lo que este saldo sería el presupuesto disponible que tenemos para cargar actividades. En el caso en que el saldo se encuentre en negativo rojo (-2.413.984), es porque hemos cargado actividades con mas presupuesto de lo que tiene el Ceco. En esos casos, se deben cargar actividades a otros cecos para disponibilizar el ceco. Para cambiar actividades de cecos en rojo, estas no deben estar facturadas.

3. Para analizar un Ceco en específico y saber todos los cargos que se han generados en él, se debe hacer doble click a cualquier dato de las 5 Columnas antes mencionadas:

| 1  | А                           | В                   | С                  | D                 | E                   |  |  |  |  |
|----|-----------------------------|---------------------|--------------------|-------------------|---------------------|--|--|--|--|
| 1  | Informe resur               | nen por Codig       | o Presupuesta      | rio               |                     |  |  |  |  |
| 2  | Achee                       |                     | 03/05/2022         |                   |                     |  |  |  |  |
| 3  |                             |                     |                    |                   |                     |  |  |  |  |
| 4  | Periodo Ppto                | (Todas) 💌           |                    |                   |                     |  |  |  |  |
| 5  |                             |                     |                    |                   |                     |  |  |  |  |
| 6  | Codigo Proyecto 🗊           | Presupuesto Inicial | Ppto. Comprometido | Ppto. Devengado   | Saldo Ppto, Inicial |  |  |  |  |
| 7  | 2022-07                     | 127.157.362         | 19.525.444         | <u>19.525.444</u> | 107.631.918         |  |  |  |  |
| 8  | lotal general               | 127.157.362         | 19.525.444         | 19.525.444        | 107.631.918         |  |  |  |  |
| 9  |                             |                     |                    |                   |                     |  |  |  |  |
| 10 |                             |                     |                    |                   |                     |  |  |  |  |
| 11 |                             |                     |                    |                   |                     |  |  |  |  |
| 12 |                             |                     |                    |                   |                     |  |  |  |  |
| 13 |                             |                     |                    |                   |                     |  |  |  |  |
| 14 |                             |                     |                    |                   |                     |  |  |  |  |
| 16 |                             |                     |                    |                   |                     |  |  |  |  |
| 17 |                             |                     |                    |                   |                     |  |  |  |  |
| 18 |                             |                     |                    |                   |                     |  |  |  |  |
| 19 |                             |                     |                    |                   |                     |  |  |  |  |
| 20 |                             |                     |                    |                   |                     |  |  |  |  |
| 21 |                             |                     |                    |                   |                     |  |  |  |  |
| 22 |                             |                     |                    |                   |                     |  |  |  |  |
|    | <ul> <li>→ Datos</li> </ul> | Informe Resumen     | CDP sin CECO       | $\oplus$          |                     |  |  |  |  |

Ejemplo: Se puede hacer doble click a cualquiera de los 5 datos marcados en amarillo.

4. Una ves realizado el doble click, se abrirá la siguiente pestaña "Hoja1" (se recomienda asignarle el nombre del ceco seleccionado a esta pestaña):

|    |         |        |      |          | _          | _             |                   |                 |            |                      |       |       |
|----|---------|--------|------|----------|------------|---------------|-------------------|-----------------|------------|----------------------|-------|-------|
|    | A       |        | В    | С        | D          | E             | F                 | G               | Н          |                      | J     | K     |
| 1  | Periodo | Ppto I | tem  | CDP N°   | CDP Fecha  | CDP Fecha Pag | o Codigo Proyecte | Codigo Ppto ERP | Monto Ppto | CDP Monto Solicitado | Glosa | OC N  |
| 2  |         | 2022   | 13   | 20220658 | 16/01/2022 | 20/01/202     | 2 2022-07         | 21.03.007       | 127157362  | 37100                |       | 22067 |
| 3  |         | 2022   | 12   | 20220658 | 16/01/2022 | 20/01/202     | 2 2022-07         | 21.03.007       | 127157362  | 3239224              |       | 22067 |
| 4  |         | 2022   | 11   | 20220658 | 16/01/2022 | 20/01/202     | 2 2022-07         | 21.03.007       | 127157362  | 3239224              |       | 22067 |
| 5  |         | 2022   | 10   | 20220658 | 16/01/2022 | 20/01/202     | 2 2022-07         | 21.03.007       | 127157362  | 3239224              |       | 22067 |
| 6  |         | 2022   | 8    | 20220658 | 16/01/2022 | 20/01/202     | 2 2022-07         | 21.03.007       | 127157362  | 53000                |       | 22067 |
| 7  |         | 2022   | - 7  | 20220658 | 16/01/2022 | 20/01/202     | 2 2022-07         | 21.03.007       | 127157362  | 3239224              |       | 22067 |
| 8  |         | 2022   | 6    | 20220658 | 16/01/2022 | 20/01/202     | 2 2022-07         | 21.03.007       | 127157362  | 3239224              |       | 22067 |
| 9  |         | 2022   | - 5  | 20220658 | 16/01/2022 | 20/01/202     | 2 2022-07         | 21.03.007       | 127157362  | 3239224              |       | 22067 |
| 10 |         |        |      |          |            |               |                   |                 |            |                      |       |       |
| 11 |         |        |      |          |            |               |                   |                 |            |                      |       |       |
| 12 |         |        |      |          |            |               |                   |                 |            |                      |       |       |
| 13 |         |        |      |          |            |               |                   |                 |            |                      |       |       |
| 14 |         |        |      |          |            |               |                   |                 |            |                      |       |       |
| 15 |         |        |      |          |            |               |                   |                 |            |                      |       |       |
| 16 |         |        |      |          |            |               |                   |                 |            |                      |       |       |
| 17 |         |        |      |          |            |               |                   |                 |            |                      |       |       |
| 18 |         |        |      |          |            |               |                   |                 |            |                      |       |       |
| 19 |         |        |      |          |            |               |                   |                 |            |                      |       |       |
| 20 |         |        |      |          |            |               |                   |                 |            |                      |       |       |
| 21 |         |        |      |          |            |               |                   |                 |            |                      |       |       |
| 22 |         |        |      |          |            |               |                   |                 |            |                      |       |       |
| 23 |         |        |      |          |            |               |                   |                 |            |                      |       | -     |
|    | < >     | Da     | atos | Hoja1    | Informe R  | lesumen CDP   | sin CECO 🕀        |                 |            | : •                  |       | [     |

Datos de la Columna J eliminados para ejemplo de este instructivo\*

En esta nueva hoja, encontraremos Columnas con Datos desde la "A" a la "U". Las siguientes Columnas serán de nuestro interés:

Columna A "Periodo Presupuesto": corresponde al año en que se cargó el presupuesto.

**Columna C "CDP N°":** corresponde al número de CDP generado por el sistema. Cada ves que se carga algo, independiente del monto y tipo de cargo, se genera un número de CDP.

**Columna D "CDP Fecha":** corresponde a la fecha en que el CDP fue generado.

Columna F "Código Proyecto": corresponde al ceco.

Columna H "Monto Presupuesto": presupuesto asignado al ceco.

**Columna I "CDP Monto Solicitado":** corresponde al monto asignado a una actividad en específico, ya sea a una base de licitación, cuotas de proyectos, remuneraciones, reembolsos, o cualquier otro tipo de gasto, independiente de su tipo.

**Columna J "Glosa":** nombre asignada a cada línea. Esto dependerá del nombre que se le haya asignado previamente por la Jefatura de Línea o de Proyecto al momento de generar y solicitar cargar una actividad.

**Columna K "OC N°":** corresponde al número de orden de compra interna. No confundir con órdenes de compra de Mercado Público. Toda actividad cargada, independiente de que tipo y monto sea, lleva una orden de compra interna.

**Columna L "OC Fecha":** corresponde a la fecha de generación de orden de compra interna.

**Columna O "Proveedor":** corresponde al nombre del Proveedor que se adjudica o realiza la actividad, ya sea externo o interno.

**Columna S "Fecha de Pago":** corresponde a la fecha de pago de la actividad. Para las actividades que la fecha salga 01/01/1900, es porque el pago no se ha realizado o por efectos internos del sistema no une algunos procesos (OC con CDP con Factura).